# MNIC8PI/MNIC8QI

Intel® N455/D525 Processor Motherboards

User's Manual

Rev. 1001

# **Copyright**

© 2010 GIGA-BYTE TECHNOLOGY CO., LTD. All rights reserved. The trademarks mentioned in this manual are legally registered to their respective owners.

# **Disclaimer**

Information in this manual is protected by copyright laws and is the property of GIGABYTE. Changes to the specifications and features in this manual may be made by GIGABYTE without prior notice. No part of this manual may be reproduced, copied, translated, transmitted, or published in any form or by any means without GIGABYTE's prior written permission.

# **Documentation Classifications**

In order to assist in the use of this product, GIGABYTE provides the following types of documentations:

- For quick set-up of the product, read the Quick Installation Guide included with the product.
- For detailed product information, carefully read the User's Manual.

For product-related information, check on our website at: http://www.gigabyte.com

# Table of Contents

| MNIC8PI/I | /INIC8PI/MNIC8QI Motherboard Layout4 |             |                                        |    |
|-----------|--------------------------------------|-------------|----------------------------------------|----|
| Chapter 1 | Hardv                                | ware        | Installation                           | 6  |
|           | 1-1                                  | Insta       | allation Precautions                   | 6  |
|           | 1-2                                  | Proc        | duct Specifications                    | 7  |
|           | 1-3                                  | Insta       | alling the Memory                      | 9  |
|           | 1-3                                  | 3-1         | Installing a Memory                    | 9  |
|           | 1-4                                  | Bac         | k Panel Connectors                     | 10 |
|           | 1-5                                  | Inte        | rnal Connectors                        | 12 |
| Chapter 2 | BIOS                                 | Setu        | dr                                     | 27 |
|           | 2-1                                  | The         | Main Menu                              |    |
|           | 2-2                                  | Adv         | anced Menu                             | 31 |
|           | 2-2                                  | <u>2</u> -1 | CPU Configuration                      | 32 |
|           | 2-2                                  | 2-2         | IDE Configuration                      | 33 |
|           | 2-2                                  | 2-3         | Serial and Parallel Port Configuration | 35 |
|           | 2-2                                  | 2-4         | Hardware Health Configuration          | 36 |
|           | 2-2                                  | 2-5         | ACPI Configuration                     | 38 |
|           | 2-2                                  | 2-6         | USB Configuration                      |    |
|           | 2-3                                  | Boo         | t Menu                                 | 40 |
|           | 2-4                                  | Sec         | urity Menu                             | 43 |
|           | 2-5                                  | Chip        | oset Menu                              | 44 |
|           | 2-5                                  | 5-1         | North Bridge Configuration             | 45 |
|           | 2-5                                  | 5-2         | South Bridge Configuration             | 46 |
|           | 2-5                                  | 5-3         | Onboard Peripherials Configuration     | 47 |
|           | 2-6                                  | Exit        | Menu                                   | 49 |

# MNIC8PI/MNIC8QI Motherboard Layout

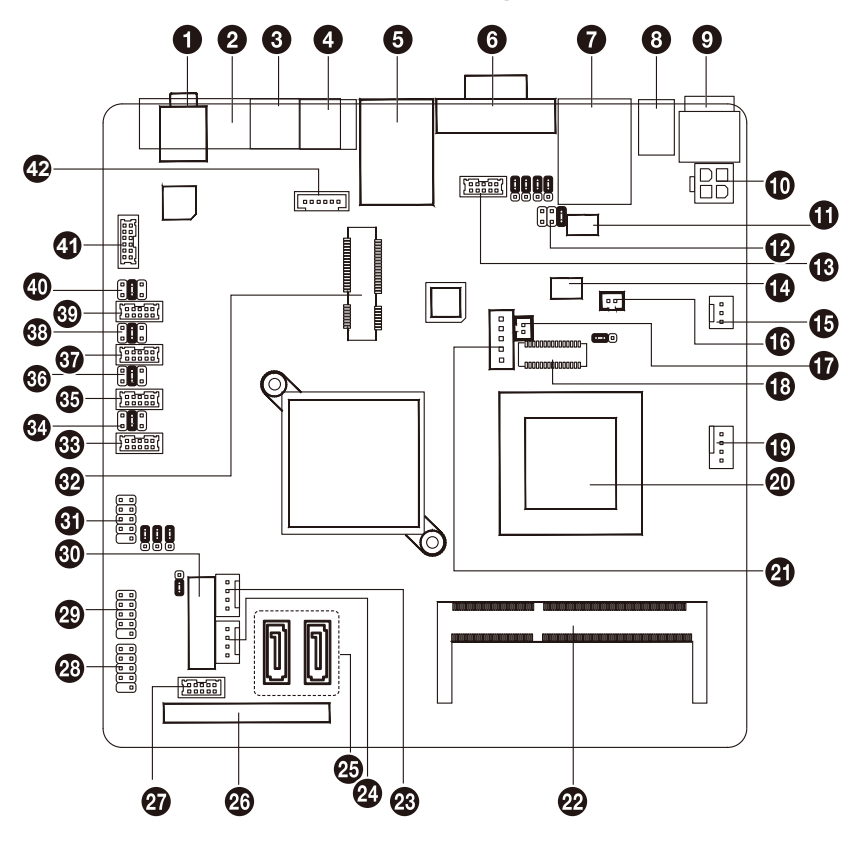

| Item | Code       | Description                          |
|------|------------|--------------------------------------|
| 1    | AUDIO_JACK | Audio jack                           |
| 2    | LPT        | Parallel port                        |
| 3    | RJ11       | Cash drawer port                     |
| 4    | KB_MS1     | PS/2 connector                       |
| 5    | USB_LAN1   | USB ports and LAN port               |
| 6    | VGA1/COM2  | VGA port and Serial port             |
| 7    | COM4_USB1  | Serial and USB Port                  |
| 8    | +12V_OUT   | DC jack                              |
| 9    | DC_IN      | DC jack                              |
| 10   | DC_OUT     | 4 pin power connector                |
| 11   | VFD_JR1    | VFD & RS232 Mode select jumper       |
| 12   | JCOM4      | Serail port 5V,12V, RI select jumper |
| 13   | VGA2       | VGA cable connector                  |
| 14   | JRS1       | RS232,RS422,RS485 Select             |
|      |            | connector                            |
| 15   | SYS_FAN    | System fan cable connector           |
| 16   | LCDPWR_CON | LCD power connector                  |
| 17   | BKLTEN_CON | Back light inverter jumper           |
| 18   | LVDS       | LVDS connectors                      |
| 19   | CPU_FAN    | CPU fan cable connector              |
| 20   | CPU        | Processor                            |
| 21   | INV_BRIG1  | Inverter with box header             |
| 22   | SO-DIMM    | DDR3 SO-DIMM slot                    |
| 23   | SATAPW2    | SATA power connector                 |
| 24   | SATAPW1    | SATA power connector                 |
| 25   | SATA1/2    | SATA cable connectors                |
| 26   | SATA3      | SATA 7+15 pins cable connector       |
| 27   | JFRONT     | Front panel connecotor               |
| 28   | F_USB3     | Front USB cable connector            |
| 29   | F_USB2     | Front USB cable connector            |
| 30   | BAT1       | Battery socket                       |
| 31   | F_USB1     | Front USB cable connector            |
| 32   | MINI_CARD  | Mini PCI Express slot                |
| 33   | COM6       | Serial cable connector               |
| 34   | JCOM6      | Power COM select jumper              |
| 35   | COM3       | Serial cable connector               |
| 36   | JCOM3      | Power COM select jumper              |
| 37   | COM5       | Serial cable connector               |
| 38   | JCOM5      | Power COM select jumper              |
| 39   | COM1       | Serial cable connector               |
| 40   | JCOM1      | Power COM select jumper              |
| 41   | F_AUDIO    | Front audio cable connector          |
| 42   | KB_MS2     | PS/2 cable connector                 |

# Chapter 1 Hardware Installation

# **1-1** Installation Precautions

The motherboard contains numerous delicate electronic circuits and components which can become damaged as a result of electrostatic discharge (ESD). Prior to installation, carefully read the user's manual and follow these procedures:

- Prior to installation, do not remove or break motherboard S/N (Serial Number) sticker or warranty sticker provided by your dealer. These stickers are required for warranty validation.
- Always remove the AC power by unplugging the power cord from the power outlet before installing or removing the motherboard or other hardware components.
- When connecting hardware components to the internal connectors on the motherboard, make sure they are connected tightly and securely.
- When handling the motherboard, avoid touching any metal leads or connectors.
- It is best to wear an electrostatic discharge (ESD) wrist strap when handling electronic components such as a motherboard, CPU or memory. If you do not have an ESD wrist strap, keep your hands dry and first touch a metal object to eliminate static electricity.
- Prior to installing the motherboard, please have it on top of an antistatic pad or within an electrostatic shielding container.
- Before unplugging the power supply cable from the motherboard, make sure the power supply has been turned off.
- Before turning on the power, make sure the power supply voltage has been set according to the local voltage standard.
- Before using the product, please verify that all cables and power connectors of your hardware components are connected.
- To prevent damage to the motherboard, do not allow screws to come in contact with the motherboard circuit or its components.
- Make sure there are no leftover screws or metal components placed on the motherboard or within the computer casing.
- Do not place the computer system on an uneven surface.
- Do not place the computer system in a high-temperature environment.
- Turning on the computer power during the installation process can lead to damage to system components as well as physical harm to the user.
- If you are uncertain about any installation steps or have a problem related to the use of the product, please consult a certified computer technician.

# 1-2 Product Specifications

| CPU               | Supports single Intel®N455 processor (MNIC8PI)     Supports single Intel®D525 processor (MNIC8QI)     Supports 1 66CHz (MNIC8PI) |
|-------------------|----------------------------------------------------------------------------------------------------|
|                   | Supports 1.8GHz (MNIC8QI)                                                                                                    |
| Chipset           | ◆ Intel® ICH8M                                                                                                    |
| Memory            | 1 x SO-DIMM slot support DDR3 800/1066                                                                                           |
|                   | Support up 2GB (MNIC8PI)     Support up 4GP (MNIC8OI)                                                                            |
| Audio             | Realtek® ALC269 codec                                                                                                    |
|                   | High Definition Audio                                                                                                    |
|                   | 2 channel                                                                                                    |
|                   | 1 x Realtek® RTL 8111E supports 10/100/1000 Mbps                                                                                 |
| Expansion Slots   | 1 x mini PCI Express x1 slot                                                                                                    |
| Onboard           | Build in Intel® ICH8M chipset                                                                                                    |
| Graphics          |                                                                                                    |
| Storage Interface | 2 x SATA 3Gb/s connectors                                                                                                    |
|                   | 1 x 7 pin & 15 pin SATA connector                                                                                                |
| USB               | • Up to 10 USB 2.0/1.1 ports (4 on the back panel, 6 via the USB brackets                                                        |
|                   | connected to the internal USB headers)                                                                                           |
|                   | 1 x 4 pin ATX 12V power connector                                                                                                |
| Connectors        | 2 x SATA 3Gb/s connectors                                                                                                    |
|                   | 2 x SAIA power connectors                                                                                                    |
|                   | 1 x / pin & 15 pin SATA connector                                                                                                |
|                   | 1 x CPU fan header                                                                                                    |
|                   | 1 x System fan header                                                                                                    |
|                   | <ul> <li>4 x COM power select connector</li> </ul>                                                                               |
|                   | <ul> <li>1 x front panel header</li> </ul>                                                                                       |
|                   | <ul> <li>1 x audio header*</li> </ul>                                                                                            |
|                   | 3 x USB 2.0 headers                                                                                                    |
|                   | 1 x VGA header                                                                                                    |
|                   | 1 x LVDS connector                                                                                                    |
| Back Panel        | 1 x DC-in (12V) connector                                                                                                    |
| Connectors        | <ul> <li>1 x DC-out (12V) connector</li> </ul>                                                                                   |
|                   | 4 x USB 2.0 ports                                                                                                    |
|                   | <ul> <li>1 x RJ-45 port</li> </ul>                                                                                               |
|                   | <ul> <li>1 x VGA port</li> </ul>                                                                                                 |
|                   | 2 x COM ports                                                                                                    |
|                   | 1 x Parallel port                                                                                                    |
|                   | 1 x RJ-11 port                                                                                                    |
|                   | <ul> <li>1 x Audio jack</li> </ul>                                                                                               |
|                   | 1 x PS/2 connector                                                                                                    |

Mini ITX Form Factor; 6.75 inch x 6.75 inch

\* GIGABYTE reserves the right to make any changes to the product specifications and product-related information without prior notice.

# 1-3 Installing the Memory

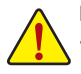

Read the following guidelines before you begin to install the memory:

- Make sure that the motherboard supports the memory. It is recommended that memory of the same capacity, brand, speed, and chips be used.
- Always turn off the computer and unplug the power cord from the power outlet before installing the memory to prevent hardware damage.
- Memory modules have a foolproof design. A memory module can be installed in only one direction. If you are unable to insert the memory, switch the direction.

### 1-3-1 Installing a Memory

Before installing a memory module, make sure to turn off the computer and unplug the power cord from the power outlet to prevent damage to the memory module. Be sure to install DDR3 DIMMs on this motherboard.

#### Installation Step:

- Step 1. Align the memory with the DIMM module and insert the DIMM memory module into the DIMM slot. Please note that memory module has a foolproof insertion design. A memory module can be installed In only one direction.
- Step 2. Push down the memory and seat it firmly.
- Step 3. Reverse the installation steps when you wish to remove the DIMM module.

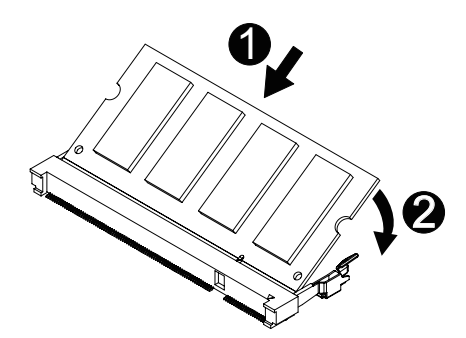

# 1-4 Back Panel Connectors

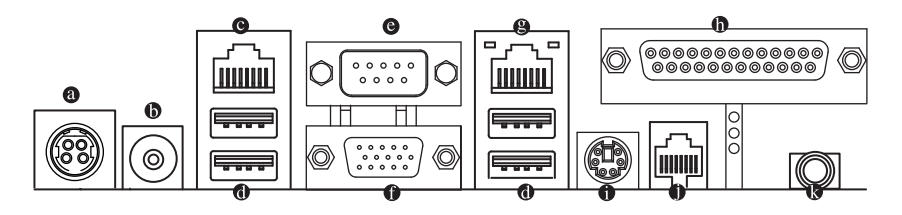

#### DC In Port

Connect the DC power to this port.

#### 12V DC Out Port

Connect the 12V DC power to this port.

#### RS-232 Port

Connects this port to the serial-based modems, printers, mice, data storage, un-interruptible power supplies, and other peripheral devices

#### • USB 2.0/1.1 Port

The USB port supports the USB 2.0/1.1 specification. Use this port for USB devices such as a USB keyboard/mouse, USB printer, USB flash drive and etc.

#### Serial Port

Connects to serial-based mouse or data processing devices.

#### Video Port

The video in port allows connect to video in, which can also apply to video loop thru function.

#### RJ-45 LAN Port

The Gigabit Ethernet LAN port provides Internet connection at up to 1 Gbps data rate. The following describes the states of the LAN port LEDs.

#### Parallel Port

The parallel port allows connection of a printer, scanner and other peripheral devices.

#### PS/2 Port

Use this port to connect a PS/2 mouse or a PS/2 keyboard.

#### RJ-11 Port

The RJ-11 (Cash Drawer) port is a physical connector interface most often used for telephone wire terminals.

#### Line Out Jack ((Front Speaker Out/Blue)

The default Line Out (Front Speaker Out) jack. Stereo speakers, earphone or front surroundspeakers can be connected to Line Out (Front Speaker Out) jack.

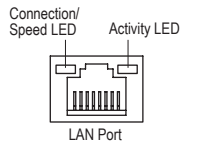

| Connection/Speed LED: |                    |  |
|-----------------------|--------------------|--|
| State                 | Description        |  |
| Orange                | 1 Gbps data rate   |  |
| Green                 | 100 Mbps data rate |  |
| Off                   | 10 Mbps data rate  |  |

| Activity | I FD |  |
|----------|------|--|
| touvity  | LLD. |  |

| tourity 220. |                                                |  |
|--------------|------------------------------------------------|--|
| State        | Description                                    |  |
| Blinking     | Data transmission or receiving is occurring    |  |
| Off          | No data transmission or receiving is occurring |  |
|              |                                                |  |

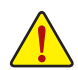

- When removing the cable connected to a back panel connector, first remove the cable from your device and then remove it from the motherboard.
  - When removing the cable, pull it straight out from the connector. Do not rock it side to side to prevent an electrical short inside the cable connector.

# 1-5 Internal Connectors

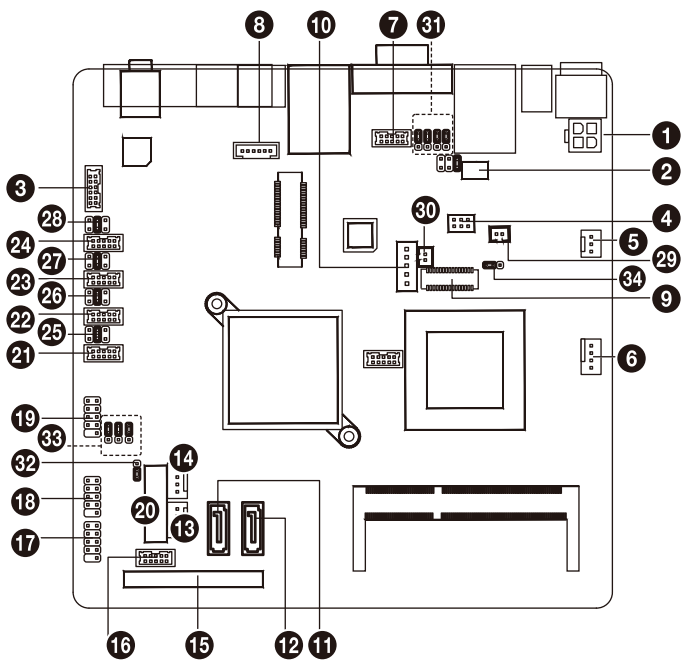

| 1)  | DC_OUT    | 19) | F_USB1                     |
|-----|-----------|-----|----------------------------|
| 2)  | VFD_JR1   | 20) | BAT1                       |
| 3)  | F_AUDIO   | 21) | COM6                       |
| 4)  | JRS1      | 22) | COM3                       |
| 5)  | SYS_FAN   | 23) | COM5                       |
| 6)  | CPU_FAN   | 24) | COM1                       |
| 7)  | VGA2      | 25) | JCOM6                      |
| 8)  | KB_MS2    | 26) | JCOM3                      |
| 9)  | LVDS      | 27) | JCOM5                      |
| 10) | INV_BRIG1 | 28) | JCOM1                      |
| 11) | SATA2     | 29) | LCDPWR_CON                 |
| 12) | SATA1     | 30) | BKLTEN_CON                 |
| 13) | SATAPW_1  | 31) | JRS2/JRS3/JRS4/JRS5        |
| 14) | SATAPW_2  | 32) | CLR_CMOS1                  |
| 15) | SATA3     | 33) | USB_PWR1/USB_PWR2/USB_PWR3 |
| 16) | JFRONT    | 34) | LVDS_PWR1                  |
| 17) | F_USB3    |     |                            |
| 18) | F_USB2    |     |                            |
|     |           |     |                            |

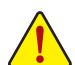

Read the following guidelines before connecting external devices:

- First make sure your devices are compliant with the connectors you wish to connect.
- Before installing the devices, be sure to turn off the devices and your computer. Unplug the power cord from the power outlet to prevent damage to the devices.
- After installing the device and before turning on the computer, make sure the device cable has been securely attached to the connector on the motherboard.

### 1) DC OUT (2x2 12V Power Connector)

With the use of the power connector, the power supply can supply enough stable power to all the components on the motherboard. Before connecting the power connector, first make sure the power supply is turned off and all devices are properly installed. The power connector possesses a foolproof design. Connect the power supply cable to the power connector in the correct orientation. The 12V power connector mainly supplies power to the CPU. If the 12V power connector is not connected, the computer will not start

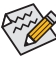

To meet expansion requirements, it is recommended that a power supply that can withstand high power consumption be used (500W or greater). If a power supply is used that does not provide the required power, the result can lead to an unstable or unbootable system.

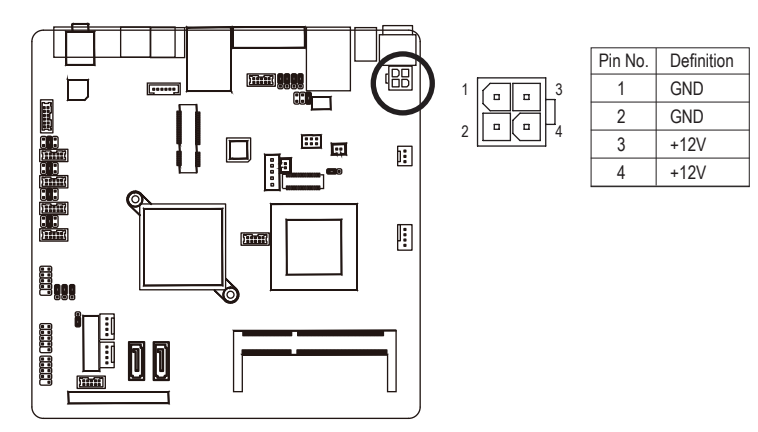

2) VFD JR1 (VFD & RS232 Mode Select Jumper)

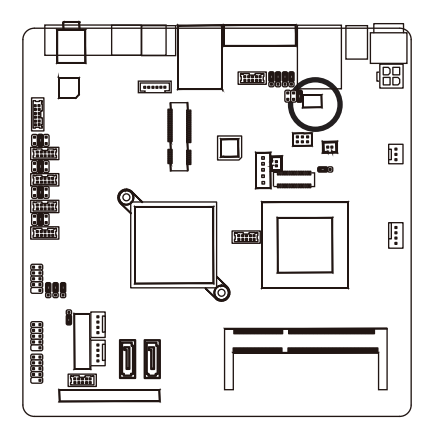

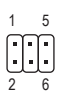

| VFD Mode   | VFD_JR1: 1-2, 3-5, 4-6 Close |
|------------|------------------------------|
|            | JCOM4: 5-6 Close             |
| RS232 Mode | VFD_JR1: 1-3, 2-4 Close      |
|            | JCOM4: 1-2 or 3-4 Close      |

# 3) F\_AUDIO (Front Panel Audio Header)

The front panel audio header supports Intel High Definition audio (HD) and AC'97 audio. You may connect your chassis front panel audio module to this header. Make sure the wire assignments of the module connector match the pin assignments of the motherboard header. Incorrect connection between the module connector and the motherboard header will make the device unable to work or even damage it.

2

12

5

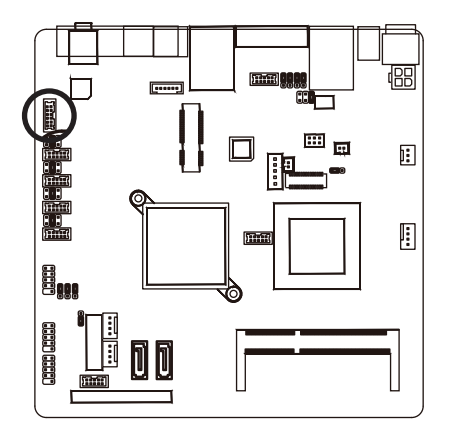

| Pin No. | Definition       |
|---------|------------------|
| 1       | Amplifier Out_R+ |
| 2       | MIC_L            |
| 3       | Amplifier Out_R- |
| 4       | MIC_R            |
| 5       | GND              |
| 6       | Line In_R        |
| 7       | Amplifier Out_L+ |
| 8       | Line In_L        |
| 9       | Amplifier Out_L- |
| 10      | Line In_JD       |
| 11      | GND              |
| 12      | External MIC JD  |
|         |                  |

### 4) JRS1 (RS232/RS422/RS485 Select Header)

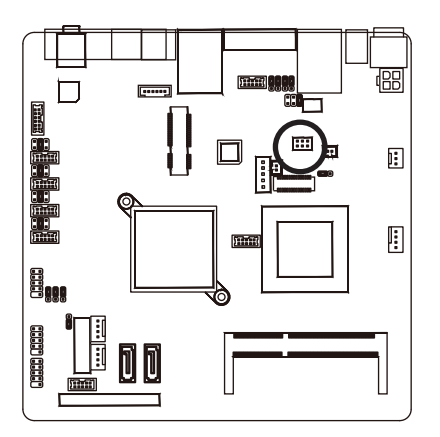

| Pin No. | Definition      |
|---------|-----------------|
| 1       | RS232           |
| 2       | UART RXD Signal |
| 3       | RS422           |
| 4       | UART RXD Signal |
| 5       | RS485           |
| 6       | UART RXD Signal |

### 5/6) SYS FAN/CPU FAN (System Fan/CPU Fan Headers)

The motherboard has a 4-pin CPU fan header (CPU FAN), a 3-pin (SYS FAN) system fan headers. Most fan headers possess a foolproof insertion design. When connecting a fan cable, be sure to connect it in the correct orientation (the black connector wire is the ground wire). The motherboard supports CPU fan speed control, which requires the use of a CPU fan with fan speed control design. For optimum heat dissipation, it is recommended that a system fan be installed inside the chassis.

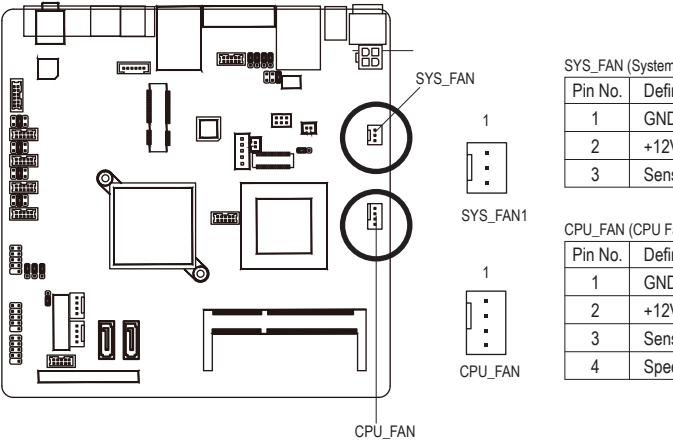

| SYS_FAN (System Fan): |                      |  |
|-----------------------|----------------------|--|
| Pin No.               | Definition           |  |
| 1                     | GND                  |  |
| 2                     | +12V / Speed Control |  |
| 3                     | Sense                |  |

#### CPU FAN (CPU Fan).

| Pin No. | Definition           |
|---------|----------------------|
| 1       | GND                  |
| 2       | +12V / Speed Control |
| 3       | Sense                |
| 4       | Speed Control        |

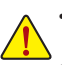

- Be sure to connect fan cables to the fan headers to prevent your CPU and system from overheating. Overheating may result in damage to the CPU or the system may hang.
- These fan headers are not configuration jumper blocks. Do not place a jumper cap on the headers.

#### 7) VGA2 (VGA Cable Header)

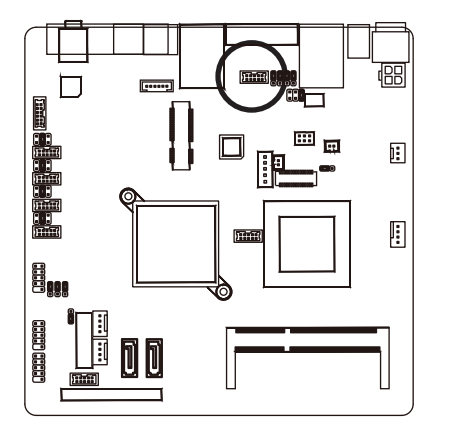

| Pin No. | Definition |
|---------|------------|
| 1       | V-SYNC     |
| 2       | H-SYNC     |
| 3       | GND        |
| 4       | GND        |
| 5       | RED        |
| 6       | GND        |
| 7       | GREEN      |
| 8       | DDC Clock  |
| 9       | BLUE       |
| 10      | DDC Data   |

### 8) KB\_MS2 (PS/2 Cable Header)

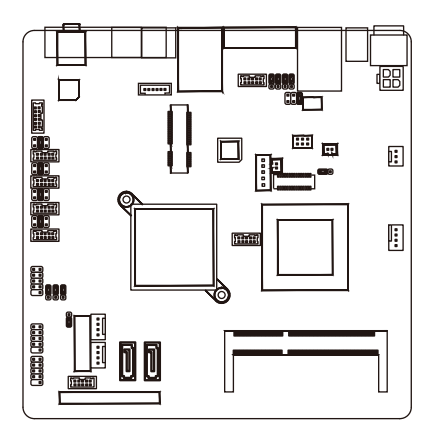

| Pin No. | Definition |
|---------|------------|
| 1       | GND        |
| 2       | KDAT       |
| 3       | F_KDAT     |
| 4       | KCLK       |
| 5       | F_KCLK     |
| 6       | 5V         |

## 9) LVDS (LVDS Headers)

LVDS stands for Low-voltage differential signaling, which uses high-speed analog circuit techniques to provide multigigabit data transfers on copper interconnects and is a generic interface standard for high-speed data transmission.

1 6

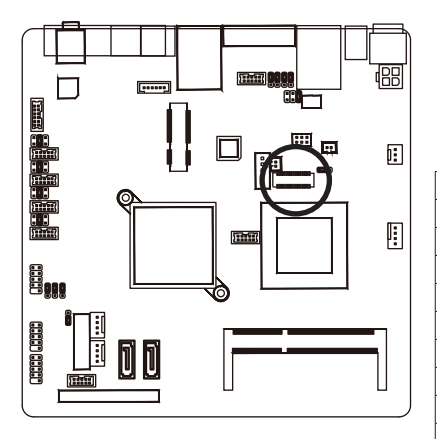

| 2          | 30       |
|------------|----------|
| L_00000000 | ٢-000000 |
|            |          |

| 1  | GND                  | 16 | GND             |
|----|----------------------|----|-----------------|
| 2  | NC                   | 17 | Data1-          |
| 3  | EDID Data            | 18 | GND             |
| 4  | GND                  | 19 | GND             |
| 5  | EDID Clock           | 20 | Backlight 5V    |
| 6  | NC                   | 21 | LVDS Clock-     |
| 7  | GND                  | 22 | Backlight 5V    |
| 8  | NC                   | 23 | LVDS Clock+     |
| 9  | Data0+               | 24 | Backlight 5V    |
| 10 | NC                   | 25 | GND             |
| 11 | Data0-               | 26 | GND             |
| 12 | Backlight Enable     | 27 | Data2-          |
| 13 | GND                  | 28 | LVDS Power 3.3V |
| 14 | Backlight Controller | 29 | Data2+          |
| 15 | Data1+               | 30 | LVDS Power 3.3V |

#### 10) INV\_BRIG1 (Inverter With Box Header)

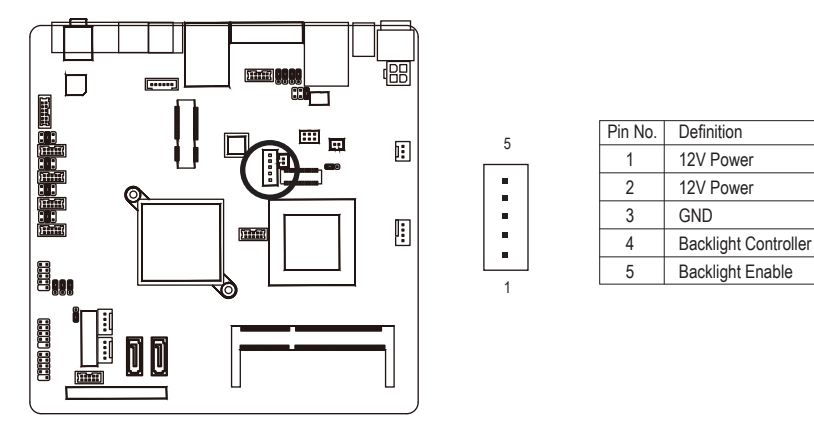

#### 11/12) SATA1/2 (SATA 3Gb/s Connectors)

The SATA connectors conform to SATA 3Gb/s standard and are compatible with SATA 1.5Gb/s standard. Each SATA connector supports a single SATA device.

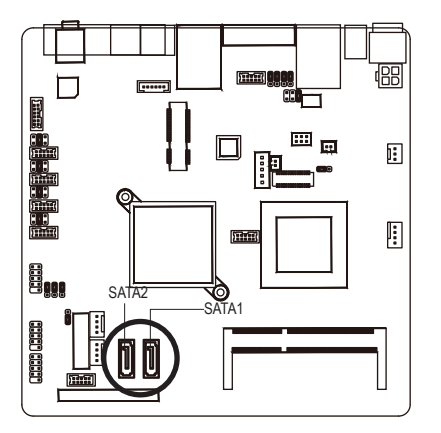

| SATA2 | SATA1 |
|-------|-------|
| 7     | 7     |

| Pin No. | Definition |
|---------|------------|
| 1       | GND        |
| 2       | TXP        |
| 3       | TXN        |
| 4       | GND        |
| 5       | RXN        |
| 6       | RXP        |
| 7       | GND        |

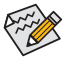

- A RAID 0 or RAID 1 configuration requires at least two hard drives. If more than two hard drives are configured, the total number of hard drives must be an even number.
- A RAID 5 configuration requires at least three hard drives. (The total number of hard drives does not have to be an even number.)
- A RAID 10 configuration requires four hard drives.
- (Note) When a RAID configuration is built across the SATA 3Gb/s channels, the system performance of the RAID configuration may vary depends on the devices are connected.

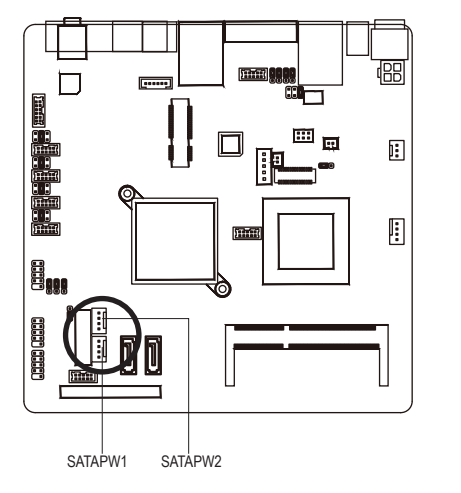

| Pin No. | Definition |
|---------|------------|
| 1       | +12V       |
| 2       | GND        |
| 3       | GND        |
| 4       | 5V         |

4

15) SATA3 (SATA 7+15 Pins Header)

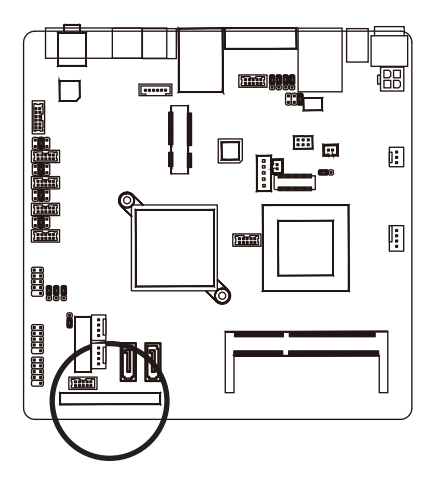

#### 16) JFRONT (Front Panel Header)

Connect the power switch, reset switch, speaker, chassis intrusion switch/sensor and system status indicator on the chassis to this header according to the pin assignments below. Note the positive and negative pins before connecting the cables.

9

10

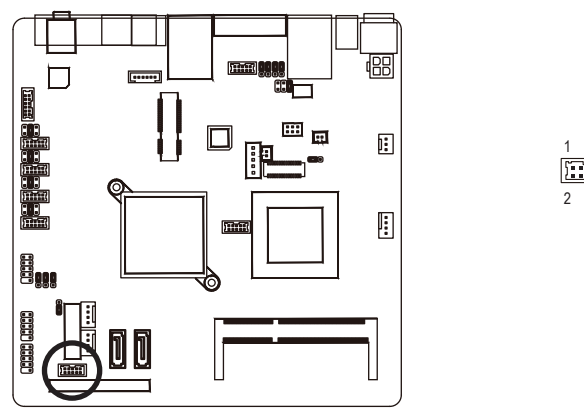

| Pin No. | Pin Definition      |
|---------|---------------------|
| 1       | Stand-by LED Signal |
| 2       | Power LED Signal    |
| 3       | Power Switch        |
| 4       | Ground              |
| 5       | LAN Act LED Signal  |
| 6       | LAN Act LED 5V      |
| 7       | HDD LED             |
| 8       | VCC 5V              |
| 9       | Reset Button        |
| 10      | Ground              |

The front panel design may differ by chassis. A front panel module mainly consists of power switch, reset switch, power LED, hard drive activity LED, speaker and etc. When connecting your chassis front panel module to this header, make sure the wire assignments and the pin assignments are matched correctly.

### 17/18/19) F\_USB3/F\_USB2/F\_USB1 (USB Headers)

The headers conform to USB 2.0/1.1 specification. Each USB header can provide two USB ports via an optional USB bracket. For purchasing the optional USB bracket, please contact the local dealer.

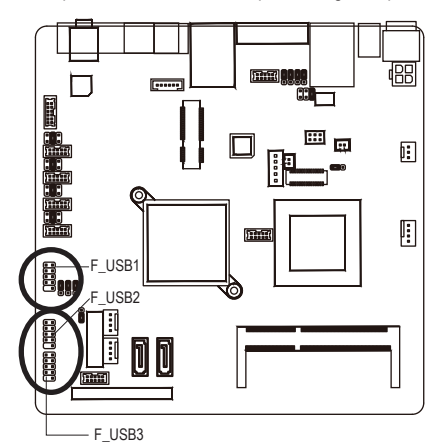

#### F\_USB1/F\_USB2

| Pin No. | Definition |
|---------|------------|
| 1       | Power (5V) |
| 2       | Power (5V) |
| 3       | USB DX-    |
| 4       | USB DY-    |
| 5       | USB DX+    |
| 6       | USB DY+    |
| 7       | GND        |
| 8       | GND        |
| 9       | No Pin     |
| 10      | NC         |

| 1 | 2  |
|---|----|
| • | •) |
| Ē | •  |
| • | •) |
| Ē | •) |
|   | •  |
| 9 | 10 |

| Pin No. | Definition |
|---------|------------|
| 1       | Power (5V) |
| 2       | Power (5V) |
| 3       | USB DX-    |
| 4       | NC         |
| 5       | USB DX+    |
| 6       | NC         |
| 7       | GND        |
| 8       | GND        |
| 9       | No Pin     |
| 10      | NC         |

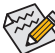

When the system is in S4/S5 mode, only the USB ports routed to the F\_USB1 header can support the ON/OFF Charge function.

### 20) BAT1 (Battery)

The battery provides power to keep the values (such as BIOS configurations, date, and time information) in the CMOS when the computer is turned off. Replace the battery when the battery voltage drops to a low level, or the CMOS values may not be accurate or may be lost.

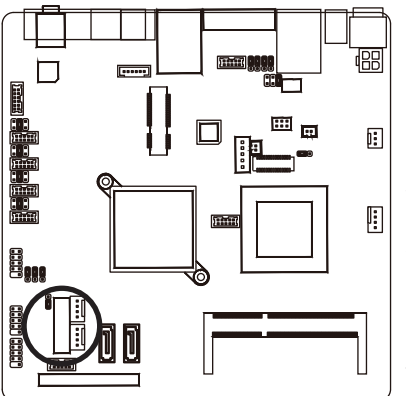

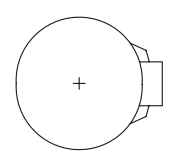

You may clear the CMOS values by removing the battery:

- 1. Turn off your computer and unplug the power cord.
- Gently remove the battery from the battery holder and wait for one minute. (Or use a metal object like a screwdriver to touch the positive and negative terminals of the battery holder, making them short for 5 seconds.)
- 3. Replace the battery.
- 4. Plug in the power cord and restart your computer.
- Always turn off your computer and unplug the power cord before replacing the battery.
- · Replace the battery with an equivalent one. Danger of explosion if the battery is replaced with an incorrect model.
- Contact the place of purchase or local dealer if you are not able to replace the battery by yourself or uncertain about the battery model.
- When installing the battery, note the orientation of the positive side (+) and the negative side (-) of the battery (the positive side should face up).

10

· Used batteries must be handled in accordance with local environmental regulations.

#### 21/22/23/24) COM6/COM3/COM5/COM1 (Serial Port Header)

The COM header can provide one serial port via an optional COM port cable. For purchasing the optional COM port cable, please contact the local dealer.

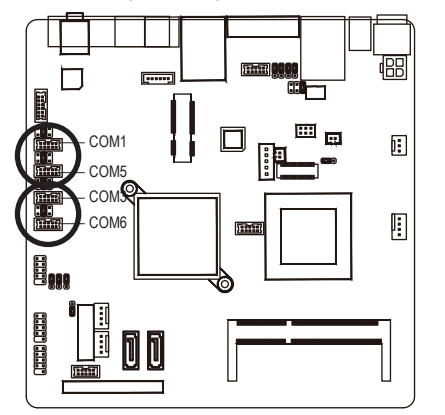

| Definition  |  |
|-------------|--|
| DCD         |  |
| DSR         |  |
| RXD         |  |
| RTS         |  |
| TXD         |  |
| CTS         |  |
| DTR         |  |
| RI/+5V/+12V |  |
| GND         |  |
| RI/+5V/+12V |  |
|             |  |

25/26/27/28) JCOM6/JCOM3/JCOM5/JCOM1 (5V/12V/RI for Serial Port Option Header)

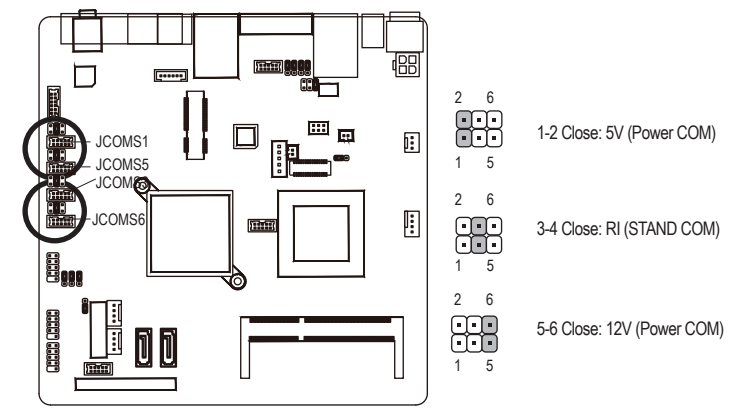

29) LCDPWR\_CON (LCD Power ON/OFF Jumper)

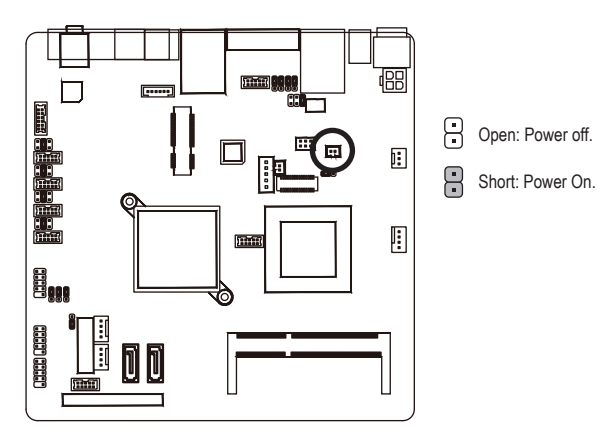

## 30) BKLTEN\_CON (Back light Inverter Enable/Disable Jumper)

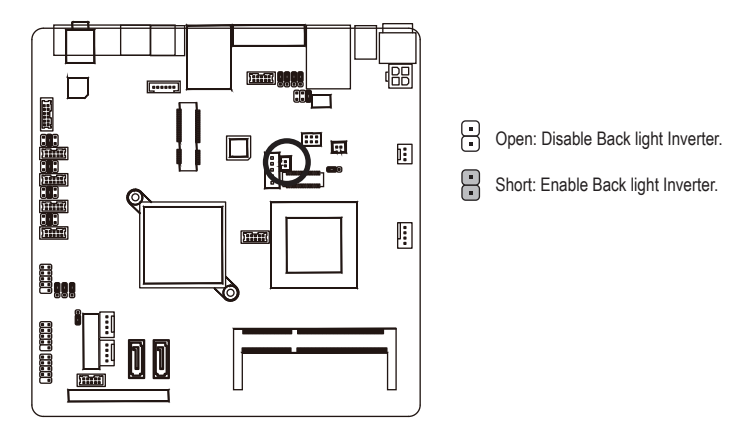

### 31) JRS2/JRS3/JRS4/JRS5 (RS232/RS422/RS485 Mode Select Jumper)

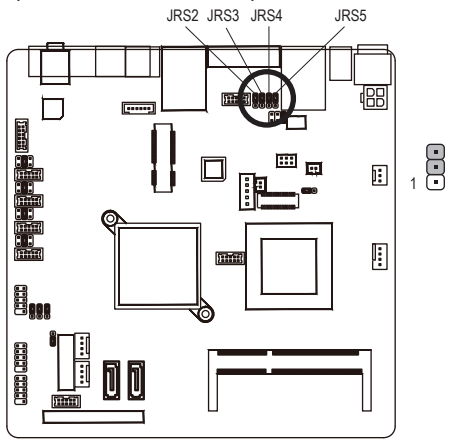

| JRS2    |                  |  |
|---------|------------------|--|
| Pin No. | Definition       |  |
| 1       | RS485 D- Signal  |  |
| 2       | COM2 Pin 1       |  |
| 3       | RS232 DCD Signal |  |

#### JRS3

| Pin No. | Definition       |  |
|---------|------------------|--|
| 1       | RS485 D+ Signal  |  |
| 2       | COM2 Pin 2       |  |
| 3       | RS232 RXD Signal |  |

#### JRS4

| Pin No. | Definition       |  |
|---------|------------------|--|
| 1       | RS422 D- Signal  |  |
| 2       | COM2 Pin 4       |  |
| 3       | RS232 DTR Signal |  |

#### JRS5

| Pin No. | Definition       |
|---------|------------------|
| 1       | RS422 D- Signal  |
| 2       | COM2 Pin 3       |
| 3       | RS232 TXD Signal |

#### 32) CLR\_CMOS1 (Clearing CMOS Jumper)

Use this jumper to clear the CMOS values (e.g. date information and BIOS configurations) and reset the CMOS values to factory defaults. To clear the CMOS values, place a jumper cap on the two pins to temporarily short the two pins or use a metal object like a screwdriver to touch the two pins for a few seconds.

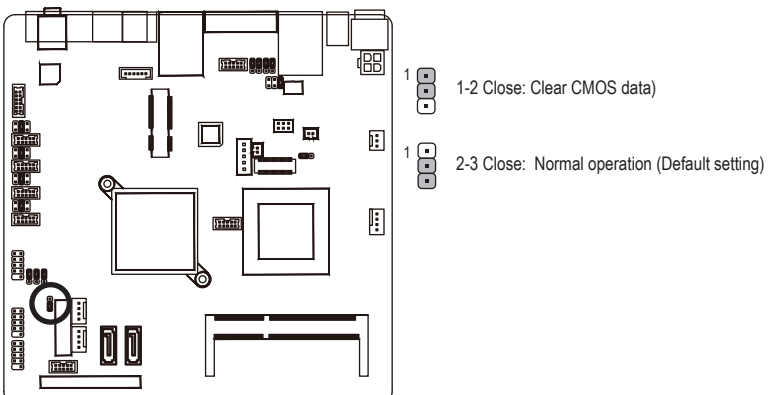

- Always turn off your computer and unplug the power cord from the power outlet before clearing the CMOS values.
- After clearing the CMOS values and before turning on your computer, be sure to remove the jumper cap from the jumper. Failure to do so may cause damage to the motherboard.
- After system restart, go to BIOS Setup to load factory defaults (select Load Optimized Defaults) or manually configure the BIOS settings (refer to Chapter 2, "BIOS Setup," for BIOS configurations).
- 33) USB\_PWR1/USB\_PWR2/USB\_PWR3 (USB Stand-by 5V/VCC 5V Select Jumper )

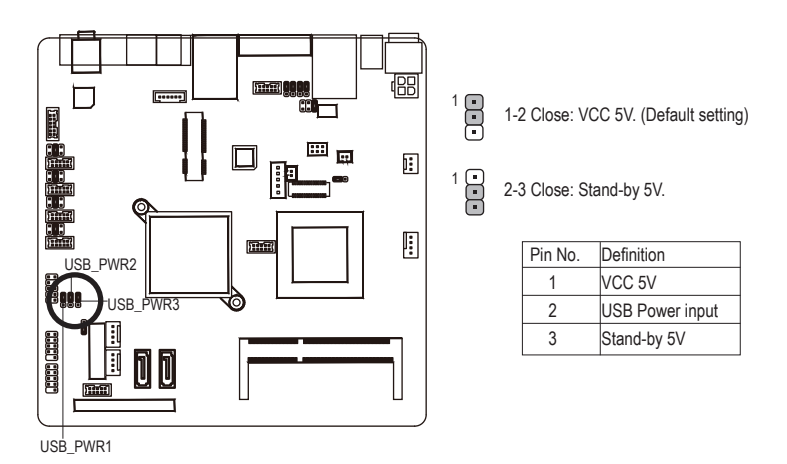

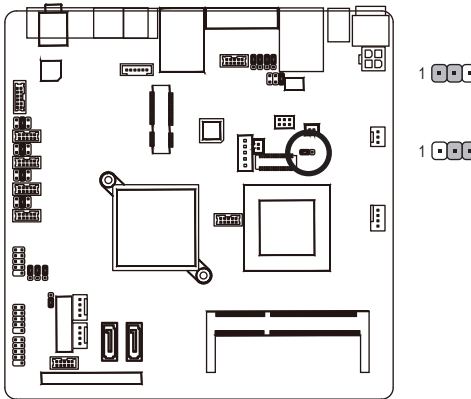

1 1.2 Close: 3.3V. (Default setting)

1 •••• 2-3 Close: 5V.

| Pin No. | Definition  |  |
|---------|-------------|--|
| 1       | 3.3V        |  |
| 2       | Power input |  |
| 3       | 5V          |  |

# Chapter 2 BIOS Setup

BIOS (Basic Input and Output System) records hardware parameters of the system in the CMOS on the motherboard. Its major functions include conducting the Power-On Self-Test (POST) during system startup, saving system parameters and loading operating system, etc. BIOS includes a BIOS Setup program that allows the user to modify basic system configuration settings or to activate certain system features. When the power is turned off, the battery on the motherboard supplies the necessary power to the CMOS to keep the configuration values in the CMOS.

To access the BIOS Setup program, press the <DEL> key during the POST when the power is turned on. To see more advanced BIOS Setup menu options, you can press <Ctrl> + <F1> in the main menu of the BIOS Setup program.

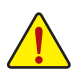

- BIOS flashing is potentially risky, if you do not encounter problems of using the current BIOS version, it is recommended that you don't flash the BIOS. To flash the BIOS, do it with caution. Inadequate BIOS flashing may result in system malfunction.
- It is recommended that you not alter the default settings (unless you need to) to prevent system
  instability or other unexpected results. Inadequately altering the settings may result in system's
  failure to boot. If this occurs, try to clear the CMOS values and reset the board to default values.
  (Refer to the "Load Optimized Defaults" section in this chapter or introductions of the battery/
  clearing CMOS jumper in Chapter 1 for how to clear the CMOS values.)

### **BIOS Setup Program Function Keys**

| <↑><↓><←><→>          | Move the selection bar to select an item                          |
|-----------------------|-------------------------------------------------------------------|
| <enter></enter>       | Execute command or enter the submenu                              |
| <esc></esc>           | Main Menu: Exit the BIOS Setup program                            |
|                       | Submenus: Exit current submenu                                    |
| <page up=""></page>   | Increase the numeric value or make changes                        |
| <page down=""></page> | Decrease the numeric value or make changes                        |
| <f1></f1>             | Show descriptions of the function keys                            |
| <f2></f2>             | Move cursor to the Item Help block on the right (submenus only)   |
| <f5></f5>             | Restore the previous BIOS settings for the current submenus       |
| <f6></f6>             | Load the Fail-Safe BIOS default settings for the current submenus |
| <f7></f7>             | Load the Optimized BIOS default settings for the current submenus |
| <f9></f9>             | Display system information                                        |
| <f10></f10>           | Save all the changes and exit the BIOS Setup program              |
| <f11></f11>           | Save CMOS to BIOS                                                 |
| <f12></f12>           | Load CMOS from BIOS                                               |
|                       |                                                                   |

# The Functions of the <F11> and <F12> keys (For the Main Menu Only) F11: Save CMOS to BIOS

This function allows you to save the current BIOS settings to a profile. You can create up to 8 profiles (Profile 1-8) and name each profile. First enter the profile name (to erase the default profile name, use the SPACE key) and then press <Enter> to complete.

#### F12: Load CMOS from BIOS

If your system becomes unstable and you have loaded the BIOS default settings, you can use this function to load the BIOS settings from a profile created before, without the hassles of reconfiguring the BIOS settings. First select the profile you wish to load, then press <Enter> to complete.

### Advanced

This setup page includes all the items of AMI BIOS special enhanced features.

(ex: Auto detect fan and temperature status, automatically configure hard disk parameters.)

### Boot

This setup page provides items for configuration of boot sequence.

### Security

Change, set, or disable supervisor and user password. Configuration supervisor password allows you to restrict access to the system and BIOS Setup.

A supervisor password allows you to make changes in BIOS Setup.

A user password only allows you to view the BIOS settings but not to make changes.

### Chipset

Northbridge and Southbridge additional features configuration.

### Exit

Save all the changes made in the BIOS Setup program to the CMOS and exit BIOS Setup. (Pressing <F10> can also carry out this task.)

Abandon all changes and the previous settings remain in effect. Pressing <Y> to the confirmation message will exit BIOS Setup. (Pressing <Esc> can also carry out this task.)

# 2-1 The Main Menu

Once you enter the BIOS Setup program, the Main Menu (as shown below) appears on the screen. Use arrow keys to move among the items and press <Enter> to accept or enter other sub-menu.

#### Main Menu Help

The on-screen description of a highlighted setup option is displayed on the bottom line of the Main Menu.

#### Submenu Help

While in a submenu, press <F1> to display a help screen (General Help) of function keys available for the menu. Press <Esc> to exit the help screen. Help for each item is in the Item Help block on the right side of the submenu.

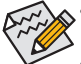

 If you do not find the settings you want in the Main Menu or a submenu, press <Ctrl>+<F1> to access more advanced options.

- When the system is not stable as usual, select the Load Optimal Defaults item to set your system to its defaults.
- The BIOS Setup menus described in this chapter are for reference only and may differ by BIOS version.

|                                           |                                                         |                    | BIOS SETU          | P UTILITY        |                                                                                                    |
|-------------------------------------------|---------------------------------------------------------|--------------------|--------------------|------------------|----------------------------------------------------------------------------------------------------|
| Main                                      | Advanced                                                | Boot               | Security           | Chipset          | Exit                                                                                                    |
| System<br>AMIBIO<br>Versio<br>Build<br>ID | Overview<br>S<br>m :MNIC8PI<br>Date:05/27/1<br>:1IPTC00 | .F3 / 08<br>1<br>0 | .00.16             |                  | Use [ENTER], [TAB]<br>or [SHIFT-TAB] to<br>select a field.<br>Use [+] or [-] to<br>configure system Time. |
| Proces<br>Intel(<br>Speed                 | sor<br>R) Atom(TM)<br>:1666MHz                          | CPU N455           | @ 1.66GHz          |                  |                                                                                                    |
| Size                                      | :1024MB                                                 |                    |                    |                  | ← Select Screen<br>↑↓ Select Item                                                                         |
| System<br>System                          | Time<br>Date                                            |                    | [00:38:<br>[Fri 05 | 14]<br>/27/2011] | +- Change Field<br>Tab Select Field<br>F1 General Help<br>F10 Save and Exit<br>ESC Exit                   |
|                                           | v02.68 (                                                | C) Conur i         | rht 1985-200       | 9. American      | Megatrends, Inc.                                                                                          |

#### ☞ BIOS Version

Display version number of the BIOS setup utility.

#### ☞ BIOS Build Date

Displays the date when the BIOS setup utility was created.

#### ∽ BIOS ID

Displays the BIOS ID information.

#### ∽ Processor Information:

#### CPU Type / CPU Speed

Displays the technical specifications for the installed processor.

#### ∽ System Memory

Determines how much total memory is present during the POST.

#### ∽ System Time

Set the system time following the hour-minute- second format.

#### ∽ System Date

Set the date following the weekday-month-day- year format.

# 2-2 Advanced Menu

The Advanced menu display submenu options for configuring the function of various hardware components. Select a submenu item, then press Enter to access the related submenu screen.

|                                                                                                    |                                                | BIOS SETU                    | P UTILITY   |                                                                                                    |
|----------------------------------------------------------------------------------------------------|------------------------------------------------|------------------------------|-------------|----------------------------------------------------------------------------------------------------|
| Main <mark>Advanced</mark>                                                                                                    | Boot                                           | Security                     | Chipset     | Exit                                                                                                    |
| Advanced Settings<br>WARNING: Setting<br>may cause                                                                                                    | wrong val<br>e system                          | ues in below<br>to malfuncti | sections    | Configure CPU.                                                                                                    |
| <ul> <li>CPU Configurati</li> <li>IDE Configurati</li> <li>Serial and Para</li> <li>Hardware Health</li> <li>ACPI Configurati</li> <li>USB Configuration</li> </ul> | on<br>on<br>11el Port<br>Configur<br>ion<br>on | : Configurati<br>ration      | on          |                                                                                                    |
|                                                                                                    |                                                |                              |             | <ul> <li>← Select Screen</li> <li>↑↓ Select Item</li> <li>Enter Go to Sub Screen</li> <li>F1 General Help</li> <li>F10 Save and Exit</li> <li>ESC Exit</li> </ul> |
| v02.68                                                                                                    | (C) Copyr i                                    | ght 1985-200                 | 9, American | n Megatrends, Inc.                                                                                                    |

# 2-2-1 CPU Configuration

| BIOS SETUP UTILITY                                                                                                    |                                                                                                    |
|----------------------------------------------------------------------------------------------------|----------------------------------------------------------------------------------------------------|
| Advanced                                                                                                    |                                                                                                    |
| CPU Configuration<br>Manufacturer:Intel<br>Intel(R) Atom(TM) CPU N455 @ 1.666Hz<br>Frequency :1.666Hz<br>FSB Speed :666MHz<br>Cache L1 :24 KB<br>Cache L2 :512 KB<br>Ratio Actual Value:10 | Disabled for WindowsXP                                                                                                    |
| Max CPUID Value LimitIDisabled]Execute-Disable Bit CapabilityIEnabled]Hyper Threading TechnologyIEnabled]Intel(R) SpeedStep(tm) techIEnabled]                                              | <ul> <li>← Select Screen</li> <li>↑↓ Select Item</li> <li>← Change Option</li> <li>F1 General Help</li> <li>F10 Save and Exit</li> <li>ESC Exit</li> </ul> |
| v02.68 (C)Copyright 1985-2009, American Meg                                                                                                    | gatrends, Inc.                                                                                                    |

#### ☞ CPU Information

This category includes all the information of CPU manufacturer, type, Frequency, FSB, L1/L2 Cache, Ratio Status, and Ratio actual value.

#### ∽ Max CPUID Value Limit

Allows you to determine whether to enable Max CPUID Value Limit function Options available: Enabled/Disabled. Default setting is **Disabled**.

#### ☞ Execute Disable Bit Capability

When this item enabled, the processor prevents the execution of code in data-only memory pages. This provides some protection against buffer overflow attacks.

Options available: Enabled/Disabled. Default setting is Enabled.

#### Hyper Threading

The Intel Hyper Threading Technology allows a single processor to execute two or more separate threads concurrently. When hyper-threading is enabled, multi-threaded software applications can execute their threads, thereby improving performance.

Options available: Enabled/Disabled. Default setting is **Enabled**.

#### Intel SpeedStep (tm) tech (Enhanced Intel SpeedStep Technology)

Conventional Intel SpeedStep Technology switches both voltage and frequency in tandem between high and low levels in response to processor load.

Options available: Enabled/Disabled. Default setting is Enabled.

# 2-2-2 IDE Configuration

|                                                                                | BIOS SETUP UTILITY                                                                     |                                                                                                    |
|--------------------------------------------------------------------------------|----------------------------------------------------------------------------------------|----------------------------------------------------------------------------------------------------|
| Advanced                                                                       |                                                                                        |                                                                                                    |
| IDE Configuration                                                              |                                                                                        | Options                                                                                                    |
| ATA/IDE Configuration<br>Configure SATA as<br>▶ SATA 1<br>▶ SATA 2<br>▶ SATA 3 | [Enhanced]<br>[IDE]<br>: [WDC WD30000BLFS-01Y]<br>: [Not Detected]<br>: [Not Detected] | Disabled<br>Compatible<br>Enhanced                                                                                                    |
| Hard Disk Write Protect<br>IDE Detect Time Out (Sec)                           | Disabled]<br>[35]                                                                      | <ul> <li>Select Screen</li> <li>Select Item</li> <li>Change Option</li> <li>General Help</li> <li>F10 Save and Exit</li> <li>ESC Exit</li> </ul> |
| v02.68 (C)Copyrig                                                              | ht 1985-2009, American Me                                                              | gatrends, Inc.                                                                                                    |

#### → ATA/IDE Configuration

Configure HDD type.

Options available: Enabled/Disabled/Enhanced. Default setting is Enhanced.

#### · SATA1/2/3

The category identifies Serial ATA types of hard disk that are installed in the computer.

System will automatically detect HDD type.

Note that the specifications of your drive must match with the drive table. The hard disk will not work properly if you enter improper information for this category.

Hard drive information should be labeled on the outside device casing. Enter the appropriate option based on this information.

#### ∽ Configure SATA as

Configure the on chip SATA type.

IDE Mode: When set to IDE, the SATA controller disables its RAID and AHCI functions and runs in the IDE emulation mode. This is not allowed to access RAID setup utility.

RAID Mode: When set to RAID, the SATA controllerenables both its RAID and AHCI functions. You will be allows access the RAID setup utility at boot time.

ACHI Mode: When set to AHCI, the SATA controller enables its AHCI functionality. Then the RAID function is disabled and cannot be access the RAID setup utility at boot time.

Options available: IDE/RAID/ACHI. Default setting is IDE Mode.

#### 🗢 Туре

Auto: Set parameters automatically. (Default setting)

**CD-ROM**: Use for ATAPI CD-ROM drives or double click [Auto] to set all HDD parameters automatically.

ARMD: Use ARMD drive is installed here.

#### ∽ LBA/Large Mode

Configure the device type in the specific IDE channel support LBA Mode. Option available: Auto/Disabled. Default setting is **Auto**.

#### ∽ Block (Multi-Sector Transfer)

Configure the information of Multi-Sector Transfer Mode.

Auto: The data transfer from and to the device occurs multiple sectors at a time if the device supports it.

Disabled: The data transfer from and to the device occurs one sector at a time. Option available: Auto/Disabled. Default setting is Auto.

#### ∽ PIO Mode

This feature allows you to set the PIO (Programmed Input/Output) mode for the two IDE devices (Master and Slave drives) attached to that particular IDE channel.

Option available: Auto/Disabled. Default setting is Auto.

#### ∽ PIO Mode

This feature allows you to set the PIO (Programmed Input/Output) mode for the two IDE devices (Master and Slave drives) attached to that particular IDE channel.

 $\label{eq:option} \ensuremath{\mathsf{Option}}\xspace \ensuremath{\mathsf{available}}\xspace \ensuremath{\mathsf{Auto}}\xspace \ensuremath{\mathsf{Default}}\xspace \ensuremath{\mathsf{setting}}\xspace \ensuremath{\mathsf{setting}}\xspace \ensuremath{\mathsf{setting}}\xspace \ensuremath{\mathsf{setting}}\xspace \ensuremath{\mathsf{setting}}\xspace \ensuremath{\mathsf{setting}}\xspace \ensuremath{\mathsf{setting}}\xspace \ensuremath{\mathsf{setting}}\xspace \ensuremath{\mathsf{available}}\xspace \ensuremath{\mathsf{available}}\xspace \ensuremath{\mathsf{available}}\xspace \ensuremath{\mathsf{setting}}\xspace \ensuremath{\mathsf{setting}}\xspace \ensuremath{\mathsf{available}}\xspace \ensuremath{\mathsf{available}}\xspace \ensuremat$ 

#### DMA Mode

Configure the DMA mode of the device in the specific IDE channel. Option available: Auto/Disabled. Default setting is **Auto**.

#### S.M.A.R.T Mode

This feature allows you to set the PIO (Programmed Input/Output) mode for the two IDE devices (Master and Slave drives) attached to that particular IDE channel.

Option available: Auto/Disabled. Default setting is Auto.

#### → 32Bit Data Transfer

Configure the 32Bit Data Transfer rate. Option available: Auto/Disabled. Default setting is **Auto**.

#### → Hard Disk Write Protect

Enable/Dsable Hard Disk Write Protect function. Options available: Enabled/Disabled/Enhanced. Default setting is **Enhanced**.

#### ∽ IDE Detect Time Out (Sec)

This item allows you to force BIOS to delay the initialization of Hard drive devices up to 35 seconds. The dalay gives your Hard drive devices more time to spin up before the BIOS initialize them. Press [Enter] to Confiure the Hard disk device unit command timeout.

| BIOS SETUP UTILITY     |                                                                                                    |
|------------------------|----------------------------------------------------------------------------------------------------|
| [3F8/IRQ4]             | Options                                                                                                    |
| [2F8/IRQ3]             | Disabled                                                                                                    |
| [3E8/IRQ10]            | 3F8/1RQ4<br>2F8/1RQ3<br>3F8/1R010                                                                                                    |
| [2E8/IRQ5]             | 2E8/IRQ5                                                                                                    |
| [3E0/IRQ6]             | 2E0/IRQ11                                                                                                    |
| [2E0/IRQ11]            |                                                                                                    |
| 1378/IRQ7J<br>[Normal] | <ul> <li>← Select Screen</li> <li>↑↓ Select Item</li> <li>← Change Option</li> <li>F1 General Help</li> <li>F10 Save and Exit</li> <li>ESC Exit</li> </ul> |
|                        | BIOS SETUP UTILITY<br>[3F8/IRQ4]<br>[2F8/IRQ3]<br>[3E8/IRQ10]<br>[2E8/IRQ5]<br>[3E0/IRQ5]<br>[3E0/IRQ5]<br>[378/IRQ7]<br>[Normal]                          |

# 2-2-3 Serial and Parallel Port Configuration

#### ∽ Serial Port 1/2/3/4/5/6 Address

When enabled allows you to configure the serial port settings. When set to Disabled, displays no configuration for the serial port.

Options available: 3F8/IRQ4, 3E8/IRQ4, 2E8/IRQ3, 3E8/IRQ10, 2E8/IRQ5, 3E0/IRQ6, 2E0/IRQ11, Disabled.

Default setting for Serial Port1 is **3F8/IRQ4**.

Default setting for Serial Port2 is **2E8/IRQ3**.

Default setting for Serial Port3 is **3E8/IRQ10**.

Default setting for Serial Port4 is **2E8/IRQ5**.

Default setting for Serial Port5 is **3E0/IRQ6**.

Default setting for Serial Port6 is 2E0/IRQ11.

#### ∽ Parallel Port Address

When enabled allows you to configure the parallel port settings. Options available: 378/IRQ7/278/IRQ5/3BC/IRQ7/Disabled. Default setting is **378/IRQ7**.

#### ∽ Parallel Port Mode

Configure parallel port mode.

Normal Mode: Normal Mode is the same as SPP Mode. SPP stands for Standard Parallel Port. Set this item to Normal Mode, system will transfer protocol for the parallel port. It works all parallel devices.

EPP Mode: The Extended Capabilities Port transfer mode uses DMA protocol to achieve data transfer rates of up tp 2MB/s and provides symmetric bidirectional communication.

ECP Mode: Enhanced Parallel Port using existing parallel port signals to provide a asymmetric bidirectional communication. It's offering transfer rates of up tp 2MB/s.

ECP+EPP Mode: Enable EPP and ECP Mode.

Options available: Normal/EPP Mode/ECP Mode/EPP+ECP Mode. Default setting is Normal.

# 2-2-4 Hardware Health Configuration

Press Enter to view the Hardware Monitor screen which displays a real-time record of the CPU/system temperature, fan speed, and voltage. Items on this window are non-configurable.

|                                                                                                    | BIOS SETUP UTILITY                                                                                  |                                                                                               |
|----------------------------------------------------------------------------------------------------|----------------------------------------------------------------------------------------------------|-----------------------------------------------------------------------------------------------|
| Advanced                                                                                                    |                                                                                                    |                                                                                               |
| Hardware Health Configur                                                                                                    | ration                                                                                              | Options                                                                                       |
| CPU FAN Stop Warning<br>System FAN Stop Warning<br>H/W Health Function<br>CPU FAN Mode Setting<br>CPU FAN full speed temp<br>System FAN Mode Setting<br>System FAN full speed to | Disabled]<br>Disabled]<br>Enabled]<br>[Automatic mode]<br>p. [60]<br>[Automatic mode]<br>temp. [50] | Enable<br>Disabled                                                                            |
| System Temperature<br>CPU Temperature                                                                                                    | :39°C/102°F<br>:43°C/109°F                                                                          | - Select Screen                                                                               |
| CPU FAN Speed<br>System FAN Speed                                                                                                    | :3358 RPM<br>:0 RPM                                                                                 | 11         Select Streen           +-         Change Option           F1         General Help |
| +12U<br>5UDDM<br>3UDDM<br>+UCC_CORE                                                                                                    | :11.880 U<br>:5.036 U<br>:3.346 U<br>:1.044 U                                                       | F10 Save and Exit<br>ESC Exit                                                                 |
| u02.68 (C) Com                                                                                                    | right 1985-2009. American                                                                           | Mematrends, Inc.                                                                              |

#### ∽ CPU/SystemFan Stop Warning

Enable CPU/System Fan Stop Warning function. Option available: Enabled/Disabled. Default setting is **Disabled**.

#### ∽ H/W Health Function

Enable Hardware health monitoring function. Option available: Enabled/Disabled. Default setting is **Enabled**.

#### ∽ H/W Health Function

Enable Hardware health monitoring function. Option available: Enabled/Disabled. Default setting is **Enabled**.

#### → CPU/System FAN Mode Setting

CPU/System fan configuration mode setting.

Option available: Full On mode/Automatic mode. Default setting is Automatic mode.

Displays current CPU and System temperature.

#### ∽ CPU/System full speed temp.

Configure CPU/System fan speed temperature.

Press [Enter] to Confiure the CPU/System fan speed temperature.

#### ∽ System Temperature/CPU Temperature

Displays current CPU and System temperature.

∽ CPU/System FAN Speed (RPM)

Displays current CPU fan speed.

## ∽ Current Voltage: 12V/5VDDM/3VDDM/+VCC\_CORE

Displays the current CPU and system voltages.

# 2-2-5 ACPI Configuration

| ACPI Settings |            | Select the ACPI                                                                        |
|---------------|------------|----------------------------------------------------------------------------------------|
| Suspend mode  | [S1 (POS)] | System Suspend.                                                                        |
|               |            | ★ Select Screen                                                                        |
|               |            | 14 Select Item<br>+- Change Option<br>F1 General Help<br>F10 Save and Exit<br>ESC Exit |

#### ∽ Suspend Mode

- **S1 (POS):** Enables the system to enter the ACPI S1 (Power on Suspend) sleep state. In S1 sleep state, the system appears suspended and stays in a low power mode. The system can be resumed at any time.
- S3 (STR): Enables the system to enter the ACPI S3 (Suspend to RAM) sleep state In S3 sleep state, the system appears to be off and consumes less power than in the S1 state. When signaled by a wake-up device or event, the system resumes to its working state exactly where it was left off.
- Auto : Auto configuration.

Options available:S1 (POS)/S3 (STR)/Auto. Default setting is S1 (POS).

# 2-2-6 USB Configuration

| BIOS SETUP UTILITY                                                                                                    |                                                                                                    |
|----------------------------------------------------------------------------------------------------|----------------------------------------------------------------------------------------------------|
| Advanced                                                                                                    |                                                                                                    |
| USB Configuration                                                                                                    | Enables support for                                                                                                    |
| Module Version - 2.24.5-14.4<br>USB Devices Enabled :                                                                                                    | option disables<br>legacy support if<br>no USB devices are                                                                                       |
| l Keyboard, 1 House<br>Legacy USB Support [Enabled]<br>USB Keyboard Legacy Support [Enabled]<br>USB Mouse Legacy Support [Enabled]<br>USB Storage Device Support [Enabled] | connected.                                                                                                    |
|                                                                                                    | <ul> <li>Select Screen</li> <li>Select Item</li> <li>Change Option</li> <li>General Help</li> <li>F10 Save and Exit</li> <li>ESC Exit</li> </ul> |
| v02.68 (C)Copyright 1985-2009, American Meg                                                                                                    | atrends, Inc.                                                                                                    |

#### → Detected USB Devices

Displays the information of installed USB devices in the system.

#### ∽ Legacy USB Support

Enables or disables support for legacy USB devices. Options available: Auto/Enabled/Disabled. Default setting is **Enabled**.

#### ☞ USB Keyboard Legacy Support

Enable USB Keyboard Legacy Support function. Options available: Enabled/Disabled. Default setting is **Enabled**.

#### ☞ USB Mouse Legacy Support

Enable USB Mouse Legacy Support function. Options available: Enabled/Disabled. Default setting is **Enabled**.

#### ○ USB Storage Device Support

Enable USB Storage Device Support function. Options available: Enabled/Disabled. Default setting is **Enabled**.

# 2-3 Boot Menu

The Boot menu allows you to set the drive priority during system boot-up. BIOS setup will display an error message if the drive(s) specified is not bootable.

|                                                                                              | UTILITY                             | BIOS SETU |                   |                                                       |                                       |
|----------------------------------------------------------------------------------------------|-------------------------------------|-----------|-------------------|-------------------------------------------------------|---------------------------------------|
|                                                                                              | Chipset Exit                        | Security  | Boot              | Advanced                                              | Main                                  |
| figure Settings<br>ing System Boot.                                                          | Con.<br>dur                         | ion       | nfigurati<br>rity | Settings<br>Settings Co<br>Device Prid<br>Disk Drives | Boot So<br>> Boot<br>> Boot<br>> Hard |
| Select Screen<br>Select Item<br>er Go to Sub Screen<br>General Help<br>Save and Exit<br>Exit | †<br>14<br>Ents<br>F1<br>F10<br>ESC |           |                   |                                                       |                                       |
|                                                                                              | 14<br>Enta<br>F1<br>F10<br>ESC      |           |                   |                                                       |                                       |

| Boot                                                                                                    |                                                                                                    |
|----------------------------------------------------------------------------------------------------|----------------------------------------------------------------------------------------------------|
| Boot Settings Configuration                                                                                                    | Allows BIOS to skip                                                                                                    |
| Quick Boot [Enabled]<br>Screen LOGO Shou [Enabled]<br>Bootup Num-Lock [On]<br>Wait For 'F1' If Error [Enabled]<br>Hit 'DEL' Message Display [Enabled] | booting. This will<br>decrease the time<br>meeded to boot the<br>system.                                                                                          |
|                                                                                                    | <ul> <li>✓ Select Screen</li> <li>14 Select Item</li> <li>Enter Go to Sub Screen</li> <li>F1 General Help</li> <li>F10 Save and Exit</li> <li>ESC Exit</li> </ul> |
| v02.68 (C)Copyright 1985-2009, American M                                                                                                    | egatrends, Inc.                                                                                                    |

| Des-4                                                                    | BIOS SETUP UTILITY                                                |                                                                                                    |
|--------------------------------------------------------------------------|-------------------------------------------------------------------|----------------------------------------------------------------------------------------------------|
| Boot                                                                     |                                                                   |                                                                                                    |
| Boot Device Priority                                                     |                                                                   | Specifies the boot<br>sequence from the                                                                                                    |
| 1st Boot Device<br>2nd Boot Device<br>3rd Boot Device<br>4th Boot Device | ICD/DVD]<br>ISATA:PM-WDC WD3000]<br>INetwork]<br>IRemovable Dev.] | <ul> <li>available devices.</li> <li>A device enclosed in parenthesis has been disabled in the corresponding type menu.</li> <li>* Select Screen 14 Select Item +- Change Option F1 General Help F10 Save and Exit ESC Exit</li> </ul> |
| 0.00                                                                     | 111 4005 2000 A 1 M                                               | 1 1 T                                                                                                    |

|                  | BIOS SETUP UTILITY                    |                                                                                                    |
|------------------|---------------------------------------|----------------------------------------------------------------------------------------------------|
| Hard Disk Drives |                                       | Specifies the boot                                                                                                    |
| 1st Drive        | [SATA:PM-WDC_WD3000]                  | available devices.                                                                                                    |
|                  |                                       |                                                                                                    |
|                  |                                       |                                                                                                    |
|                  |                                       |                                                                                                    |
|                  |                                       | <ul> <li>Select Screen</li> <li>Select Item</li> <li>Change Option</li> <li>General Help</li> <li>Save and Exit</li> <li>ESC Exit</li> </ul> |
| u02_68_(I        | CYComunicated 1995-2009 Augustean Mar | atrovic Tre                                                                                                    |

#### Quick Boot

Allow BIOS to skip certain tests while booting. Options available: Enabled/Disabled. Default setting is **Enabled**.

#### Bootup NumLock

Allows you to select power-on state for NumLock function. Options available: On/Off. Default setting is **On**.

#### ☞ Wait for 'F1' If Error

The BIOS feature controls the system's response when an error is detected during the boot sequence. When enabled, the BIOS will halt the oot sequence when an error is detected. You will need to press the F1 button at this point. It brings you to the BIOS setup menu where you can adjust the settings to fix the problem.

Options available: Enabled/Disabled. Default setting is **Enabled**.

#### ∽ Hit 'DEL' Message Display

This feature allows you to control the display of the Hit 'DEL' to enter Setup message during memory initialization.

When enabled, the Hit 'DEL' to enter Setup message will appear during memory initialization.

However, if you enable the **QuietBoot** feature, the message will not be displayed. So, if you want the message to appear, you will have to disable Quiet Boot as well.

Options available: Enabled/Disabled. Default setting is **Enabled**.

#### ☞ Boot Device Priority

This field determines which type of device the system attempt to boot from after **BIOS Post** completed. Specifies the boot sequence from the available devices. If the first device is not a bootable device, the system will seek for next available device.

# 2-4 Security Menu

The Security menu allows you to safeguard and protect the system from unauthorized use by setting up access passwords.

|                  |                           |                             | BIOS SETU            | P UTILITY  |                                                  |
|------------------|---------------------------|-----------------------------|----------------------|------------|--------------------------------------------------|
| Main             | Advanced                  | Boot                        | Security             | Chipset    | Exit                                             |
| Secur i          | ty Settings               |                             |                      |            | Install or Change the password.                  |
| Superv<br>User P | isor Passwor<br>assword   | d :Not I<br>:Not I          | nstalled<br>nstalled |            |                                                  |
| Change<br>Change | Supervisor<br>User Passwo | Password<br><mark>rd</mark> |                      |            |                                                  |
|                  |                           |                             |                      |            |                                                  |
|                  |                           |                             |                      |            | t Salaat Samaan                                  |
|                  |                           |                             |                      |            | ↑↓ Select Item<br>Enter Change                   |
|                  |                           |                             |                      |            | F1 General Help<br>F10 Save and Exit<br>FSC Exit |
|                  |                           |                             |                      |            |                                                  |
|                  |                           | C) Conun i                  | ~14 100E 200         | 9 Amonican | Morataondo Inc                                   |

There are two types of passwords that you can set:

Supervisor Password

Entering this password will allow the user to access and change all settings in the Setup Utility.

User Password

Entering this password will restrict a user's access to the Setup menus. To enable or disable this field, a Administrator Password must first be set. A user can only access and modify the System Time, System Date, and Set User Password fields.

#### ∽ Supervisor Password Status

This parameter indicates whether a Supervisor Password has been assigned.

#### ☞ User Password Status

This parameter indicates whether a user pass- word has been assigned. To clear the password, press <Enter> on the password item and when requested for the password, press <Enter> again. The message "Not Installed" will appear, indicating the password has been cancelled.

#### ∽ Change Supervisor Password

Press Enter to configure the Supervisor password.

#### ∽ Change User Password

Press Enter to configure the user password.

# 2-5 Chipset Menu

|                                                        |                                                                          | BIOS SETU             | PUTILITY    |                                                                                                    |
|--------------------------------------------------------|--------------------------------------------------------------------------|-----------------------|-------------|----------------------------------------------------------------------------------------------------|
| Main Adva                                              | unced Boot                                                               | Security              | Chipset     | Exit                                                                                                    |
| Advanced Chi<br>North Brid<br>South Brid<br>OnBoard Pe | ipset Settings<br>Ige Configuratio<br>Ige Configuratio<br>ripherals Conf | on<br>on<br>iguration |             | - Configure North Bridge<br>features.                                                                                                    |
|                                                        |                                                                          |                       |             | <ul> <li>Select Screen</li> <li>Select Item</li> <li>Enter Go to Sub Screen</li> <li>F1 General Help</li> <li>F10 Save and Exit</li> <li>ESC Exit</li> </ul> |
| υC                                                     | )2.68 (C) Copyri                                                         | ght 1985-2009         | ), American | Megatrends, Inc.                                                                                                    |

# 2-5-1 North Bridge Configuration

|                                                                                                    | BIOS SETUP UTILITY                                                          |                                                                                                    |
|----------------------------------------------------------------------------------------------------|-----------------------------------------------------------------------------|----------------------------------------------------------------------------------------------------|
|                                                                                                    | Lhipset                                                                     |                                                                                                    |
| North Bridge Chipset Com<br>DUMT Mode Select<br>DUMT/FIXED Memory<br>Boot Display Device<br>Flat Panel Type | figuration<br>DVMT Model<br>[256MB]<br>[CRT + LVDS]<br>[1024 × 768 (18bit)] | Options<br>Fixed Mode<br>DVMT Mode                                                                                                    |
|                                                                                                    |                                                                             | <ul> <li>← Select Screen</li> <li>↑↓ Select Item</li> <li>Enter Go to Sub Screen</li> <li>F1 General Help</li> <li>F10 Save and Exit</li> <li>ESC Exit</li> </ul> |
| u02.68 (C) Comu                                                                                             | right 1985-2009, American Me                                                | watrends, Inc.                                                                                                    |

#### ☞ DVMT Mode Select

Configure the DVMT Mode. Options available: DVMT Mode/Fixed Mode. Default setting is **DVMT Mode**.

#### → DVMT/Fixed Memory

Select DVMT Pre-Allocated (Fixed) Graphics Memory size used by the Internal graphicsdevice. Options available: 128MB/256MB/Maximum. Default setting is **256MB.** 

### ☞ Boot Display Device

Select the Video Device that will be activated during POST. Options available: CRT/LVDS/CRT+LVDS.

#### ☞ Flat Panel Type

Selecting by Internal Graphics Device by selecting appropriate setup item. Options available: 800x600 (18 bit)/1024x768 (18 bit).

# 2-5-2 South Bridge Configuration

| BIOS SETUP UTILITY<br>Chipset                                                         |                                                |                                                                                                    |  |  |
|---------------------------------------------------------------------------------------|------------------------------------------------|----------------------------------------------------------------------------------------------------|--|--|
| South Bridge Chipset Cont<br>USB Controller<br>USB 2.0 Controller<br>Audio Controller | figuration<br>Enabled]<br>Enabled]<br>Enabled] | Options<br>Disabled<br>Enabled                                                                                                    |  |  |
|                                                                                       |                                                | <ul> <li>Select Screen</li> <li>Select Item</li> <li>Change Option</li> <li>General Help</li> <li>Save and Exit</li> <li>ESC Exit</li> </ul> |  |  |
| v02.68 (C) Copyı                                                                      | right 1985-2009, Americ                        | an Megatrends, Inc.                                                                                                    |  |  |

#### → USB Controller

Enable/Disable onboard USB controller. Options available: Enabled/Disabled. Default setting is **Enabled**.

#### ☞ USB 2.0 Controller

Enable/Disable onboard USB 2.0 controller. Options available: Enabled/Disabled. Default setting is **Enabled**.

#### ∽ Audio Controller

Enable/Disable onboard Audio controller. Options available: Enabled/Disabled. Default setting is **Enabled**.

# 2-5-3 Onboard Peripherials Configuration

|                                                                                                    | BIOS SETUP UTILITY                                                            |                                                                                                    |
|----------------------------------------------------------------------------------------------------|-------------------------------------------------------------------------------|----------------------------------------------------------------------------------------------------|
|                                                                                                    | Chipset                                                                       |                                                                                                    |
| Onboard LAN MAC Address: 1C-                                                                                                    | 6F-65-C9-86-03                                                                | Options                                                                                                    |
| Onboard LAN Control<br>Onboard LAN ROM Control<br>Wake On LAN<br>Restore on AC Power Loss<br>Watchdog Timer<br>Cover Removal Sensor<br>Resume On Ring | (Enabled)<br>(Disabled)<br>(By OS)<br>(Power Off)<br>(Disabled)<br>(Disabled) | Disabled<br>Enabled                                                                                                    |
| Resume On RIC Alarm                                                                                                    | (Disabled)                                                                    | <ul> <li>Select Screen</li> <li>Select Item</li> <li>Change Option</li> <li>General Help</li> <li>Save and Exit</li> <li>ESC Exit</li> </ul> |
| v02.68 (C) Copyrigh                                                                                                    | nt 1985-2009, America                                                         | n Megatrends, Inc.                                                                                                    |

#### ☞ Onboard LAN Control

Enable/Disable onboard LAN controller.

Options available: Enabled/Disabled. Default setting is **Enabled**.

#### ∽ Onboard LAN ROM Control

Select whether to enable the selected onboard LAN device. When enabled, device expansion ROM will be initialized.

Options available: Enabled/Disabled. Default setting is **Enabled**.

#### ☞ Wake On LAN

Configure Wake On LAN setting.

Options available: By OS/Disabled. Default setting is By OS.

#### ☞ Restore on AC Power Loss

This option provides user to set the mode of operation if an AC / power loss occurs.

**Power On**: System power state when AC cord is re-plugged.

**Power Off:** Do not power on system when AC power is back.

Last State: Set system to the last sate when AC power is removed.

Options available: Power On/Power Off/Last State. Default setting is Power Off.

#### ☞ Watchdog Timer

Enable/Disable Watchdog TImer function.

Options available: Enabled/Disabled. Default setting is **Disabled**.

#### ☞ Cover Removal Sensor

Enable/Disable chassis intrusion alter function. Options available: Enabled/Disabled. Default setting is **Disabled**.

#### ∽ Resume On Ring

Enable/Disable Resume On Ring function. Options available: Enabled/Disabled. Default setting is **Enabled**.

#### ☞ Resume On RTC Alarm

Enable/Disable RTC Alarm to power on system function. Options available: Enabled/Disabled. Default setting is **Disabled**.

# 2-6 Exit Menu

The Exit menu displays the various options to quit from the BIOS setup. Highlight any of the exit options then press **Enter**.

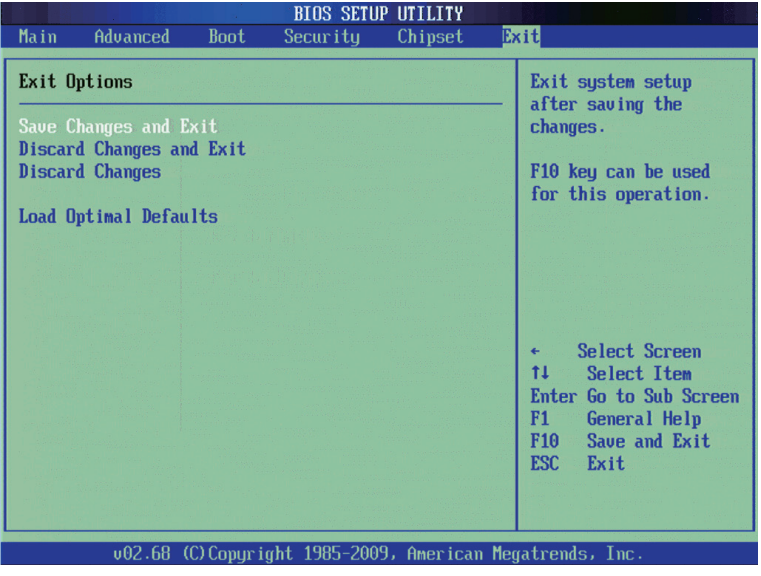

#### ∽ Save Changes and Exit

Saves changes made and close the BIOS setup. Options available: OK/Cancel.

#### Discard Changes and Exit

Discards changes made and close the BIOS setup. Options available: OK/Cancel.

#### Discard Changes

Discards all changes made in the BIOS setup. Options available: OK/Cancel.

#### ○ Load Optimal Defaults

Press <Enter> on this item and then press the <Y> key to load the optimal BIOS default settings. The BIOS defaults settings help the system to operate in optimum state. Always load the Optimized defaults after updating the BIOS or after clearing the CMOS values. Options available: OK/Cancel.